# 带SFTP交换机配置备份的数据中心网络管理器 (DCNM)

### 目录

<u>简介</u> <u>先决条件</u> <u>要求</u> 使用的组件 规则 步骤 <u>手动备份</u> 自动(计划)备份 相关信息

# <u>简介</u>

本文档介绍如何通过SFTP使用思科数据中心网络管理器(DCNM)备份交换机配置。

# <u>先决条件</u>

### <u>要求</u>

尝试进行此配置之前,请确保满足以下要求:

- •要备份的所有交换机都必须具有FM\_SERVER许可证。
- •您必须拥有安全FTP(SFTP)服务器和用户帐户。
- •您必须拥有简单网络管理协议(SNMP)第3版用户帐户。
- 您必须拥有安全外壳(SSH)用户帐户。

### 使用的组件

本文档中的信息基于思科数据中心网络管理器(DCNM)5.2(x)。

本文档中的信息都是基于特定实验室环境中的设备编写的。本文档中使用的所有设备最初均采用原 始(默认)配置。如果您使用的是真实网络,请确保您已经了解所有命令的潜在影响。

#### <u>规则</u>

有关文档规则的详细信息,请参阅 <u>Cisco 技术提示规则。</u>

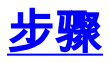

### <u>手动备份</u>

要使用DCNM和SFTP备份交换机配置,请完成以下步骤:

- 1. 在DCNM工作站上安装SFTP/SCP服务器。
- 在SFTP工作站上配置用户名和密码。注意:此用户必须具有SFTP根目录中的所有权限,包括 上载/下载/删除/重命名/列表目录。
- 3. 登录到DCNM Web界面。
- 4. 单击Admin > SFTP credentials。
- 5. 填写SFTP服务器的信息。此信息用在交换机上,用于将配置文件传输到SFTP服务器。根*目录* 是SFTP服务器**上配**置的根目录。示例:在Windows平台上,这可能类似于"C:\SFTP"。
- 6. 选择要测试的验证交换机。
- 7. 单击"**验证并应用"**。
- 单击"验证并应用"后,将执行以下步骤:
  - 1. SSH会话已打开到交换机。
  - 2. CLI用于将交换机名称复制到bootflash上的文件。
  - 3. CLI用于将bootflash文件复制到SFTP服务器。
  - 4. bootflash文件被删除。

如果此备份是真实的,则文件将是交换机配置,并且还会执行以下步骤:

- 1. 配置文件从SFTP服务器目录复制到DCNM数据库。
- 2. SFTP目录中的配置文件将被删除。

操作的状态在"信息"(Info)对话框中报告。以下是成功测试的示例:

| Info |                                                                                          |
|------|------------------------------------------------------------------------------------------|
| 1    | Verification of credentials successful with Switch<br>MDS-FABRIC-A and Saved Credentials |
|      | ок                                                                                       |

您可以在"日志"(Logs)菜单("管理"(Admin)>"日志"(Logs)>"网络报告"(Web Reports))中查看日志;以 下是示例日志:

!--- Switch names is MDF-FABRIC-A. MDS-FABRIC-A# !--- The IP address of the switch is 172.18.121.66. 2012.05.12 10:07:19 INFO [FM.WebReport] show switchname > bootflash:172.18.121.66-120512-100716-TEST MDS-FABRIC-A# copy bootflash:172.18.121.66-120512-100716-TEST sftp://Jim@172.18. 121.71/172.18.121.66-120512-100716-TEST !--- SFTP user ID is Jim. !--- The SFTP (DCNM) server IP address is 172.18.121.71. Jim@172.18.121.71's password: 2012.05.12 10:07:20 INFO [FM.WebReport] Connected to 172.18.121.71. sftp> put /bootflash/172.18.121.66-120512-100716-TEST /172.18.121.66-120512-100716-TEST Uploading /bootflash/172.18.121.66-120512-100716-TEST to /172.18.121.66-120512-100716-TEST /bootflash/172.18.121.66-120512-100716-TEST 0% 0 0.0KB/s --:-- ETA /bootflash/172.18.121.66-120512-100716-TEST 100% 13 0.0KB/s 00:00 sftp> exit Copy complete, now saving to disk (please wait)... MDS-FABRIC-A# 2012.05.12 10:07:20 INFO [FM.WebReport] Successful backup 2012.05.12 10:07:20 INFO [FM.WebReport] delete bootflash:172.18.121.66-120512-100716-TEST 以下是使用SSH连接到交换机的故障示例:

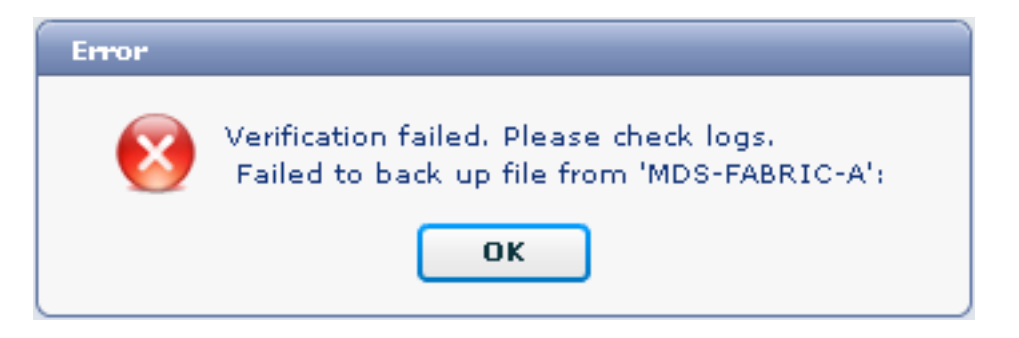

MDS-FABRIC-A#
2012.05.12 10:32:49 INFO [FM.WebReport]
 Start Running Config Diff Report Async FID:70 vsanPK: Report Type:14
2012.05.12 10:32:49 INFO [FM.WebReport]
 Starting report Verify Server Credentials ,report ID:917511
2012.05.12 10:32:53 INFO [FM.WebReport]
 Unable to open connection to Switch MDS-FABRIC-A
2012.05.12 10:32:53 INFO [FM.WebReport]
 Unable to open connection to Switch MDS-FABRIC-A

以下是SFTP由于用户名或密码错误而失败的示例:

| Error |                                                                                                    |
|-------|----------------------------------------------------------------------------------------------------|
| 8     | Verification failed. Please check logs.<br>Failed to back up file from 'MDS-FABRIC-A':<br>Incorrect Password |
|       | ок                                                                                                    |

#### **注:用**户名不正确,用于生成以下输出示例;但是,错误的密码会产生相同的故障。

```
MDS-FABRIC-A#
2012.05.12 14:47:31 INFO [FM.WebReport]
    show switchname > bootflash:172.18.121.66-120512-144728-TEST
MDS-FABRIC-A# copy bootflash:172.18.121.66-120512-144728-TEST
    sftp://test@172.18 .121.71/172.18.121.66-120512-144728-TEST
test@172.18.121.71's password:
2012.05.12 14:47:31 INFO [FM.WebReport]
Permission denied, please try again.
test@172.18.121.71's password:
2012.05.12 14:47:31 INFO [FM.WebReport] Incorrect Password
2012.05.12 14:48:25 INFO [FM.WebReport]
Permission denied, please try again.
test@172.18.121.71's password:
Permission denied, please try again.
test@172.18.121.71's password:
2012.05.12 14:48:31 INFO [FM.WebReport]
```

Permission denied, please try again.

test@172.18.121.71's password: Permission denied, please try again. **注意:如果测试失败,请始终检查日志。** 

<u>自动(计划)备份</u>

要安排作业每天从交换矩阵备份配置,请完成以下步骤:

1. 在DCNM Web界面中,单击Backup > Create。

| cisco Data Center Network Manager                                                                                                    |                                                                                                    |  |  |  |  |  |
|----------------------------------------------------------------------------------------------------|----------------------------------------------------------------------------------------------------|--|--|--|--|--|
| Dashboard - Heath - Performance - Inven                                                                                                    | tory - Reports - Backup - SME Admin -                                                                                                    |  |  |  |  |  |
| / Backup / Create                                                                                                    |                                                                                                    |  |  |  |  |  |
| Scope:                                                                                                    | Backup Options                                                                                                    |  |  |  |  |  |
| ♥                                                                                                    | Repeat:       Once       Daily       Weekly       Monthly         Start:       05/12/2012       03 ▼       :       00 ▼       ✓         End:       05/12/2013 |  |  |  |  |  |
| Fabric_pod5-9509-111-SW1     Fabric_RTP12-F340-23-02-MDS9000-1     Fabric_RTP12-F340-23-02-MDS9000-2     Fabric_RTP12-F340-23-02-MDS9000-2 | Configurati   Running  Startup Create                                                                                                    |  |  |  |  |  |

- 2. 展开SAN,然后选择交换矩阵。
- 3. 在"备份选项"区域,单击与希望作业运行的频率对应的重复单选按钮。
- 4. 在"开始"字段中输入开始日期. 在"结束"字段中输入结束日期。

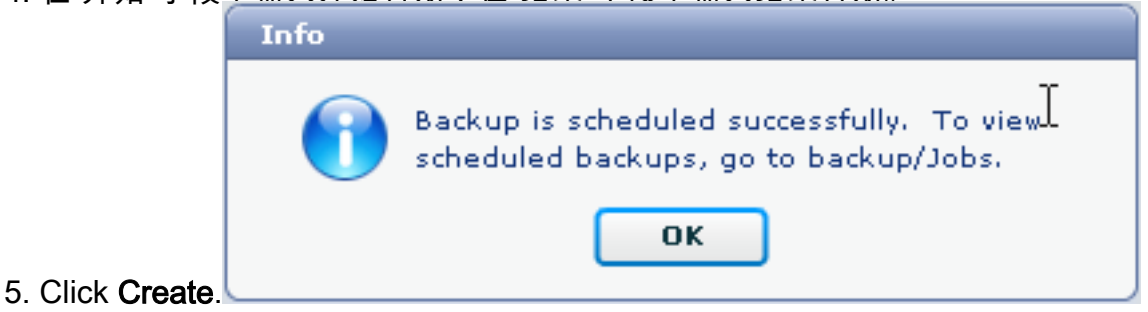

要查看刚创建的作业,请转至"备份">"作业"。

| ۰۱<br>د | cisco Data Center Network Manager                                                                                          |          |           |         |        |  |  |
|---------|----------------------------------------------------------------------------------------------------|----------|-----------|---------|--------|--|--|
|         | Dashboard - Health - Performance - Inventory - Reports - Backup - SME Admin -                                              |          |           |         |        |  |  |
|         | / Backup / Jobs                                                                                                    |          |           |         |        |  |  |
|         | Action                                                                                                    | Job Name | User Name | Details | Status |  |  |
| 1       | admin Backup_120512150221 admin Backup for Fabric_MDS-FABRIC-A Running config Daily at 15:05 from:05/12/2012 to:05/12/2012 |          |           |         |        |  |  |

在作业运行后,查看状态列以获取有关该进程的信息。

此图显示交换矩阵上有七(7)台交换机,但只备份了两(2)台。

| Stadus                                 |
|----------------------------------------|
| Warning, 2 out of 7 switches backed up |

#### 转到Admin > Logs,查看日志中的详细信息:

MDS-FABRIC-A# 2012.05.12 15:05:00 INFO [FM.WebReport] -----Begin backup for switch: Static-5596-A-----2012.05.12 15:05:00 INFO [FM.WebReport] Skipping unlicensed Switch Static-5596-A 2012.05.12 15:05:00 INFO [FM.WebReport] -----Begin backup for switch:F340.24.10-5548-1-x-----2012.05.12 15:05:00 INFO [FM.WebReport] Skipping non SNMP v3 Switch F340.24.10-5548-1-x 2012.05.12 15:05:00 INFO [FM.WebReport] -----Begin backup for switch:MDS-FABRIC-A-----2012.05.12 15:05:02 INFO [FM.WebReport] copy running-config bootflash:172.18.121.66-120512-150501-R Copy complete, now saving to disk (please wait)... MDS-FABRIC-A# 2012.05.12 15:05:05 INFO [FM.WebReport] copy running-config bootflash:172.18.121.66-120512-150501-R Copy complete, now saving to disk (please wait)... MDS-FABRIC-A# copy bootflash:172.18.121.66-120512-150501-R sftp://Jim@172.18.121 .71/172.18.121.66-120512-150501-R Jim@172.18.121.71's password: 2012.05.12 15:05:06 INFO [FM.WebReport] Connected to 172.18.121.71. sftp> put /bootflash/172.18.121.66-120512-150501-R /172.18.121.66-120512-150501-R Uploading /bootflash/172.18.121.66-120512-150501-R to /172.18.121.66-120512-150501-R /bootflash/172.18.121.66-120512-150501-R 0% 0 0.0KB/s --:-- ETA /bootflash/172.18.121.66-120512-150501-R 100% 25KB 25.4KB/s 00:00 sftp> exit Copy complete, now saving to disk (please wait)... MDS-FABRIC-A# 2012.05.12 15:05:06 INFO [FM.WebReport] Successful backup 2012.05.12 15:05:06 INFO [FM.WebReport] delete bootflash:172.18.121.66-120512-150501-R MDS-FABRIC-A# 2012.05.12 15:05:06 INFO [FM.WebReport] -----Begin backup for switch:F340-----2012.05.12 15:05:06 INFO [FM.WebReport] Skipping unlicensed Switch F340 2012.05.12 15:05:06 INFO [FM.WebReport] -----Begin backup for switch:F440-----2012.05.12 15:05:06 INFO [FM.WebReport] Skipping unlicensed Switch F440

2012.05.12 15:05:06 INFO [FM.WebReport] -----Begin backup for switch:N7K-24-13-7010-1-fcoe-----2012.05.12 15:05:06 INFO [FM.WebReport] Skipping non SNMP v3 Switch N7K-24-13-7010-1-fcoe 2012.05.12 15:05:06 INFO [FM.WebReport] -----Begin backup for switch:24-----2012.05.12 15:05:11 INFO [FM.WebReport] copy running-config bootflash:172.18.121.43-120512-150508-R Copy complete, now saving to disk (please wait)... 24.10.5020A.1# 2012.05.12 15:05:15 INFO [FM.WebReport] copy running-config bootflash:172.18.121.43-120512-150508-R Copy complete, now saving to disk (please wait)... 24.10.5020A.1# copy bootflash:172.18.121.43-120512-150508-R sftp://Jim@172.18.12 1.71/172.18.121.43-120512-150508-R vrf management Jim@172.18.121.71's password: 2012.05.12 15:05:15 INFO [FM.WebReport] Connected to 172.18.121.71. sftp> put /bootflash/172.18.121.43-120512-150508-R /172.18.121.43-120512-150508-R Uploading /bootflash/172.18.121.43-120512-150508-R to /172.18.121.43-120512-150508-R /bootflash/172.18.121.43-120512-150508-R 0% 0 0.0KB/s --:-- ETA /bootflash/172.18.121.43-120512-150508-R 100% 27KB 27.4KB/s 00:00 sftp> exit Copy complete, now saving to disk (please wait)... 24.10.5020A.1# 2012.05.12 15:05:15 INFO [FM.WebReport] Successful backup 2012.05.12 15:05:16 INFO [FM.WebReport] delete bootflash:172.18.121.43-120512-150508-R 24.10.5020A.1# 2012.05.12 15:05:16 INFO [FM.WebReport] Backed up Fabric Fabric\_MDS-FABRIC-A, Switches 2 out of 7 in 0 minutes. 日志显示,在7台交换机中,只有2台得到备份: •已备份两(2)个OK。 •由于没有许可证,因此跳过了(3)。 • 跳过两(2)个,因为它们未启用SNMPv3。 要查看已备份的配置,请转到**备份>视图**。

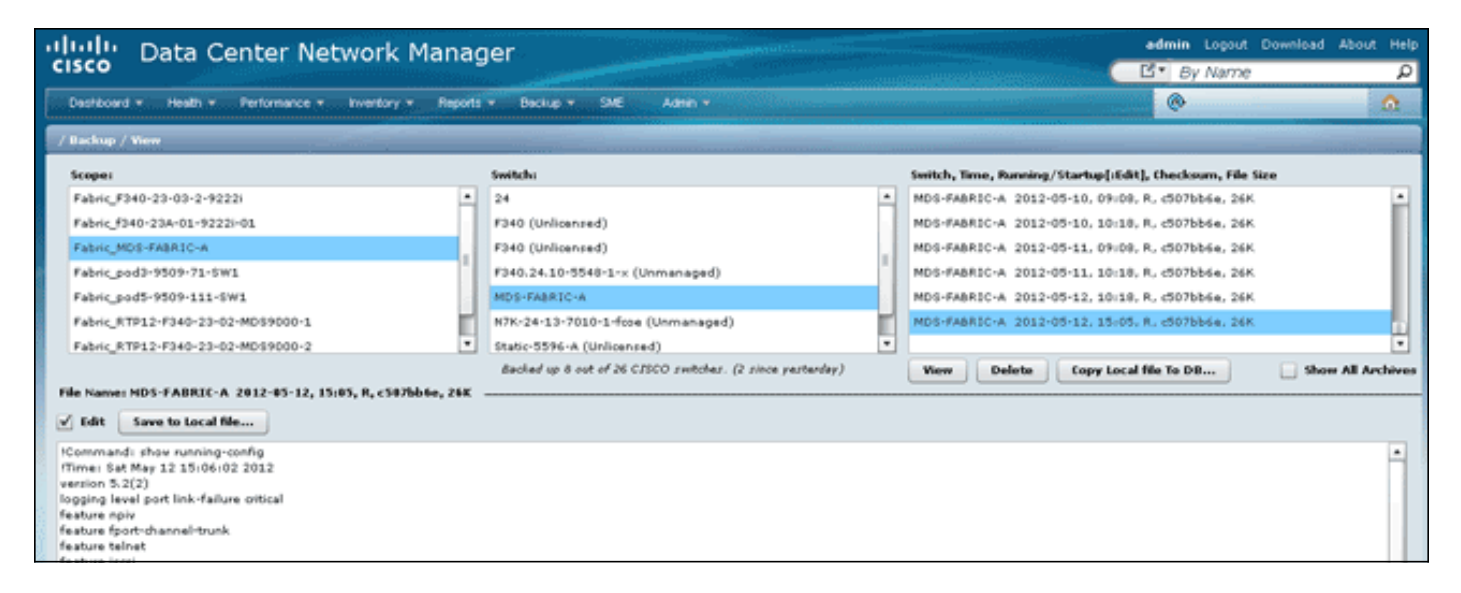

您可以查看、删除、复制和编辑备份,也可以将其保存到本地文件。

# 相关信息

• <u>技术支持和文档 - Cisco Systems</u>